## 記事を投稿する

| WORDPRESS                                                                                                 |                                                                                                    | ホームページから              |
|----------------------------------------------------------------------------------------------------|----------------------------------------------------------------------------------------------------|-----------------------|
| ユーザーち<br>kyuyu<br>バスワード                                                                                   | ユーザー名 : kyuyu<br>パスワード : 15151                                                                                                  | 最下段の<br>「ログイン」をクリックする |
| <ul> <li>ログイン状態を保存する</li> <li>ログイン</li> <li>バスワードをお忘れですか?</li> <li>← 千葉工業大学弓道部千葉工<br/>大弓次会 へ戻る</li> </ul> | http://sakata1710.com/wp/wp-<br>login.php                                                                                       |                       |
| 13.事務局より   04.スケ<br>射道亜示   10.卒業記参<br>Copyright © CIT_KyuYu S                                             | ジュール   06.林師範指導会   07.調査・研究   08.写真と交友録   09.<br>3 侯   アクセス   15.学生支援掲示板   名簿_指導会   03_a.住所録  <br>Society, All rights reserved. |                       |
|                                                                                                    | 0945                                                                                                    |                       |

または 次の手順で WordPress にログインする

| <ul> <li>● 千葉工業大学弓道部千葉:×</li> <li>◆ → ○ □ sakata1710.com</li> <li>⑥ 千葉工業大学弓道部千葉工大弓友会</li> <li>トップページ 01.会長挨拶 02.会則・役</li> </ul> | ホームページから<br>「千葉工業大学〜 」をクリックする |
|----------------------------------------------------------------------------------------------------|-------------------------------|
| 千葉工業大学弓道部 千葉工大<br>Chiba Institute of Technology:<br>Society of granduated members of I                                          |                               |

| <ul> <li>○ 千葉工業大学</li> <li>← → C</li> </ul> | 弓道部千葉:× <b>国</b><br>sakata1710.com | ②「ダッシュボード」をクリックする |
|---------------------------------------------|------------------------------------|-------------------|
| <b>()</b>                                   | 葉工業大学弓道部千葉工フ                       |                   |
| トダ                                          | ッシュボード                             |                   |
| テ·                                          | -7                                 |                   |
| カン                                          | スタマイズ                              |                   |

Wordpress の画面で Password を要求されたときは

UserID : kyuyu

 $Password \quad : \quad 1 \ 5 \ 1 \ 5 \ 1$ 

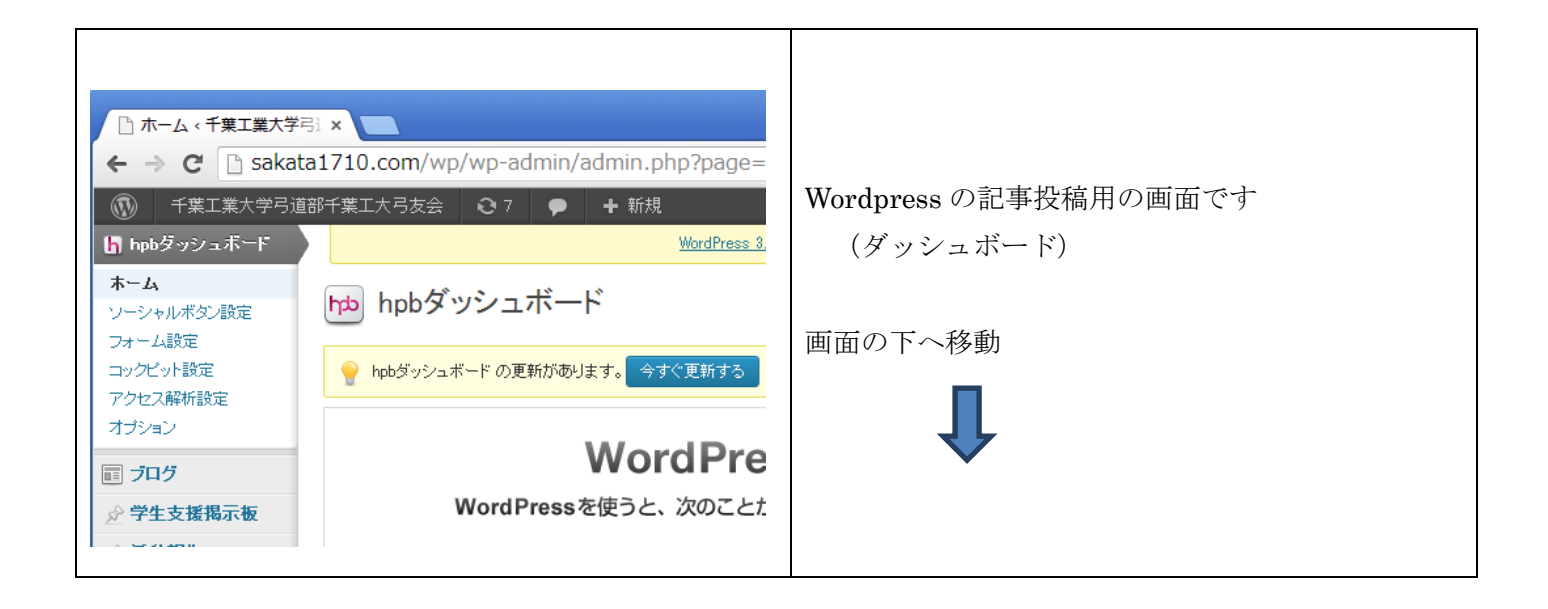

| 所しく投稿する          | 5       |          |           |                                              |
|------------------|---------|----------|-----------|----------------------------------------------|
| ▶<br>学生支援<br>掲示板 | 🦯 記事を書く | ▶ ベージを見る | 投稿した記事を見る | 「新しく投稿する」で、投稿したい記事のホタン<br>「記事を書く」をクリックしてください |
| ★<br>活動報告        | ∕ 記事を書く | ▶ ベージを見る | 投稿した記事を見る | ・ 交流掲示板・学生支援掲示板 それぞれ目的に広                     |
| ★<br>交流掲示<br>板   | ∕ 記事を書く | ▶ ページを見る | 投稿した記事を見る | じてご使用ください                                    |
| <b>5</b><br>==== | 🦯 記事を書く | ▶ ベージを見る | 投稿した記事を見る | <ul> <li>・ニュースはトップページのお知らせ用です</li> </ul>     |
| ★<br>写真と交<br>友談  | 🦯 記事を書く | 2 ページを見る | 設備した記事を見る | ・活動報告、・写真と交友録は事務局で入力します<br>・プログは HP に表示しません。 |

学生支援掲示板は、

学生に役立つ情報の提供の場です。

会員、学生、事務局の投稿掲示板です。

投稿する場合は、本文の末尾にお名前を記入ください。

## 活動報告は、

事務局の掲示板です。

会員の活動情報を頂き事務局で入力します。

交流掲示板は、

会員相互の交流のための場です

会員、事務局用の投稿掲示板です。

投稿する場合は、本文の末尾にお名前を記入ください。

ニュースは、

トップページのお知らせに掲示する事項を入力します。

事務局専用です。

写真と交友録は

事務局の掲示板です。

会員への依頼や情報提供を受け事務局が入力します。

|                                                                                                    |                                                           | -                             |
|----------------------------------------------------------------------------------------------------|-----------------------------------------------------------|-------------------------------|
| <ul> <li>ご 新規投稿を追加 &lt; 千葉</li> <li>← → C</li> <li>ご Sakat</li> <li>① 千葉工業大学弓道</li> <li>③ hpbダッシュボード</li> </ul> | エ』×<br>a1710.com/wp/wp-admin/post-new.php?pc<br>部千葉工大弓友会  | 投稿画面(活動報告の例)<br>他の項目についても同様です |
| □ プログ                                                                                                    | ☆ 新規投稿を追加     □     □                                     | ・タイトルを入力してください                |
| 活動報告<br>新規追加<br>活動報告の力テゴリー                                                                                      | 「「「メディアを追加                                                | ・記事の本文を入力してください               |
| <ul> <li>☆ 交流掲示板</li> <li>☆ ニュース</li> <li>☆ 写真と交友談</li> <li>ジ コメント</li> </ul>                                   | b i <u>link</u> b-quote del ins img ul ol li o<br>フルスクリーン | ・カテュリーを選択してくたさい               |

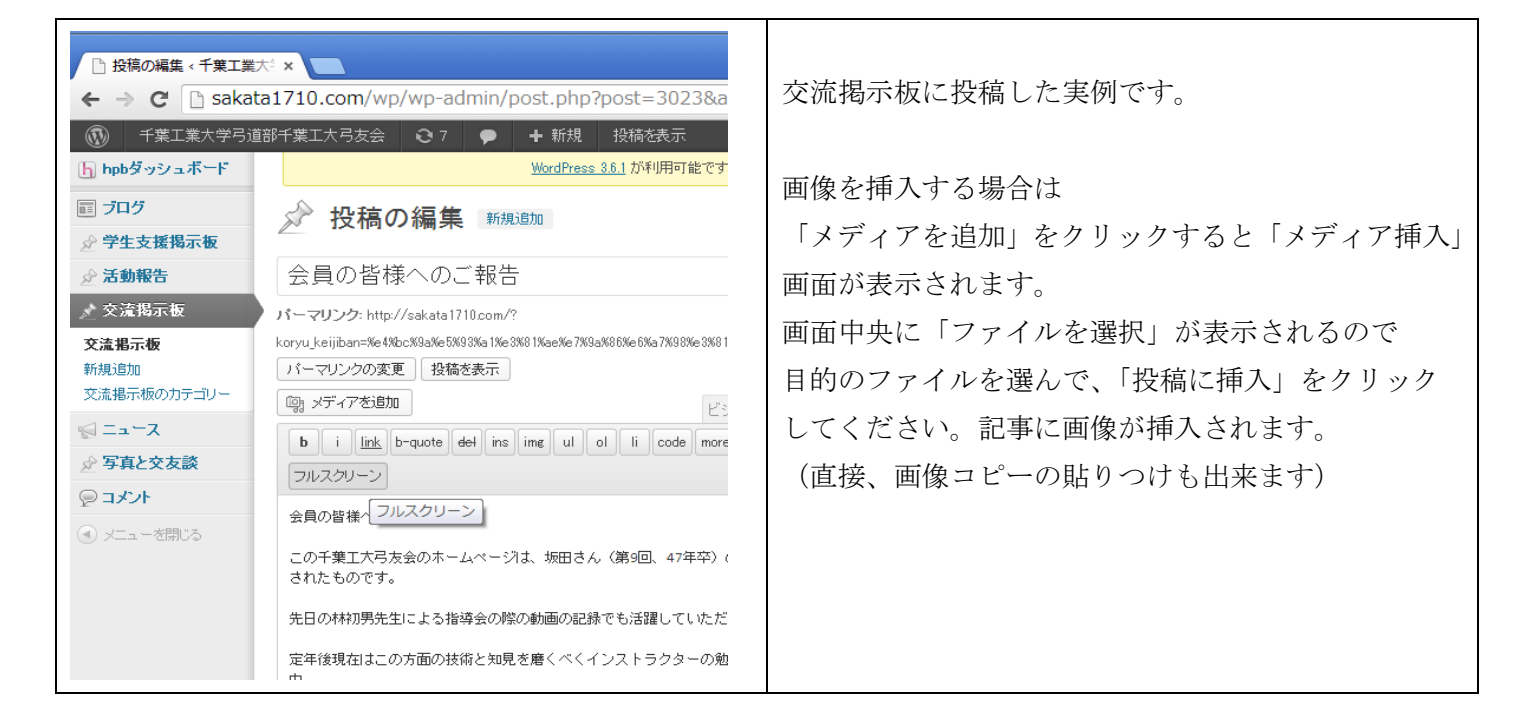

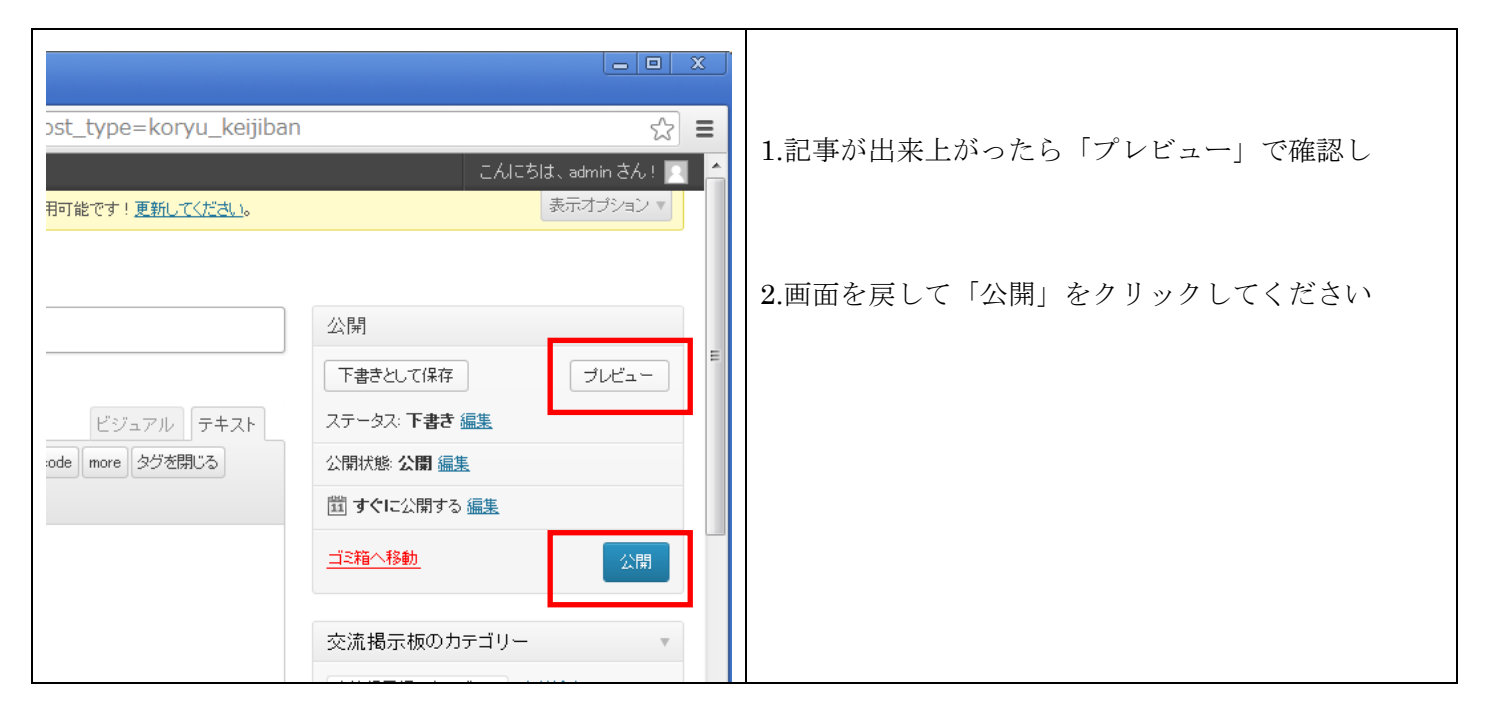

| <ul> <li>○ 交流掲示板 &lt; 千葉工業大</li> <li>← → C</li> <li>○ sakata</li> </ul> | a1710.com/wp/wp-admin/edit.php?post_                                                                   | 記事の編集                                           |
|-------------------------------------------------------------------------|----------------------------------------------------------------------------------------------------|-------------------------------------------------|
| <ul> <li>① 千葉工業大学弓道部</li> <li>⑤ hpbダッシュボード</li> <li>同 プログ</li> </ul>    | 部千葉工大弓友会 207 ♥ + 新規<br>WordPress 3.6.1                                                                 | 「新しく投稿する」画面で、「投稿した記事を見る」<br>ボタンを押すと、左の画面に変わります。 |
| <ul> <li></li></ul>                                                     | <ul> <li>✓ 父流掲示板 新規追加</li> <li>すべて(4)   公開済み(4)</li> <li>一括操作 </li> <li>適用 日付指定なし </li> <li></li></ul> | 編集で修正、<br>ゴミ箱で削除になります                           |
| 交流掲示板<br>新規追加<br>交流掲示板のカテゴリー                                            | <ul> <li>タイトル</li> <li>会員の皆様へのご報告<br/>編集 クイック編集 ゴミ箱 表示</li> </ul>                                      | 編集の場合は、「更新」クリックを忘れずに!                           |
| <ul> <li>☆ 写真と交友談</li> </ul>                                            | □ テスト 写真を添付                                                                                            |                                                 |

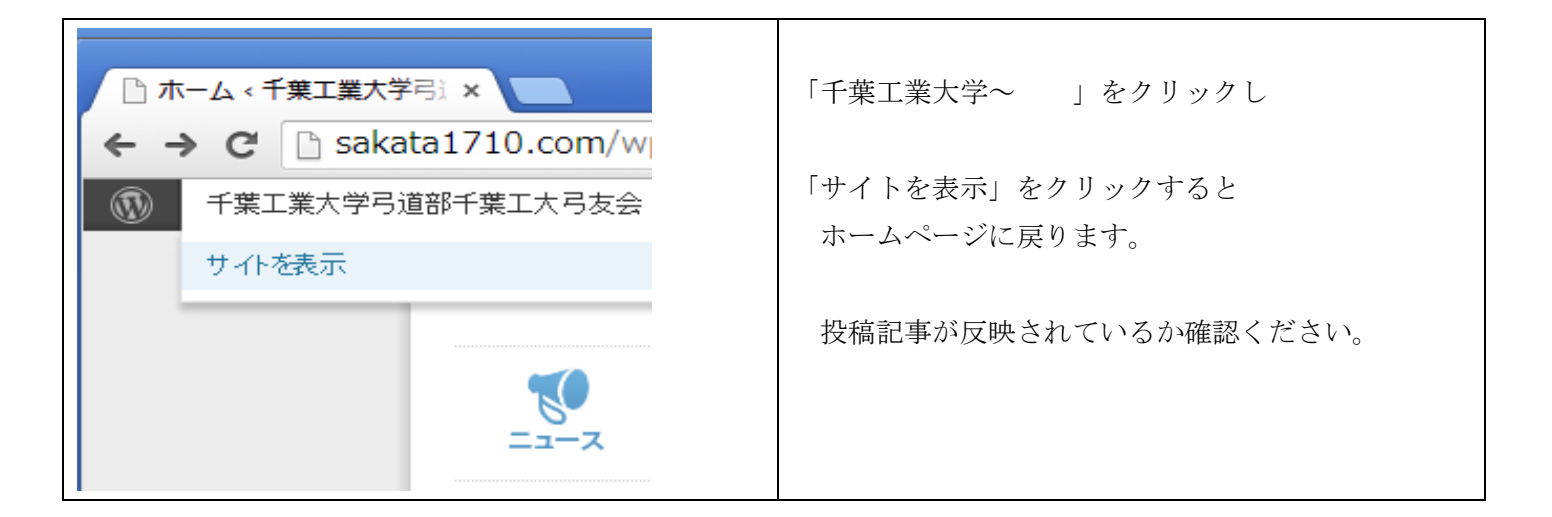